#### Factors affecting Tuition Calculation process

In cases of incorrect fee posted by automatic tuition calculation, the class teacher or school finance officer can take the following steps to rectify and recalculate the appropriate fee amount.

# Listed below are the factors affecting Tuition Fee Calculation

| 1. | Student Program/Plan (Active in Program status) | 2  |
|----|-------------------------------------------------|----|
| 2. | Term Activation                                 | 5  |
| 3. | Master Fee Setup                                | 6  |
| 4. | Citizenship                                     | 8  |
| 5. | Academic Plan                                   | 10 |
| 6. | Siblings                                        | 12 |

# 1. Student Program/Plan (Active in Program status)

Student Program/Plan

- a. Students need to be active in program for tuition fees to be calculated. Navigate to Main Menu
   > Records and Enrollment > Career and Program Information > Student Program/Plan. (Note: Access to this navigation depends on the role user is assigned to. Refer to online help: <u>http://help.ineis.moe.gov.bn/sr/sr\_1.15.php</u>)
- b. In the **Find an Existing Value** tab, enter the **Student ID** and select the **relevant Academic Career** as shown below.

| Enter any information you have and click Search. Leave fields blank for a list of all values. |                                        |  |  |  |  |  |  |
|-----------------------------------------------------------------------------------------------|----------------------------------------|--|--|--|--|--|--|
| Find an Existing Val                                                                          | Find an Existing Value Add a New Value |  |  |  |  |  |  |
| Search Criteria                                                                               |                                        |  |  |  |  |  |  |
| ID:                                                                                           |                                        |  |  |  |  |  |  |
|                                                                                               | begins with V 100001357                |  |  |  |  |  |  |
| Academic Career:                                                                              | = V Secondary School V                 |  |  |  |  |  |  |
| Student Career Nbr:                                                                           | = • 0                                  |  |  |  |  |  |  |
| Birth Certificate ID:                                                                         | begins with 🔻                          |  |  |  |  |  |  |
| National ID:                                                                                  | begins with 🔻                          |  |  |  |  |  |  |
| Last Name:                                                                                    | begins with 🔻                          |  |  |  |  |  |  |
| First Name:                                                                                   | begins with 🔻                          |  |  |  |  |  |  |
| Include History                                                                               | Correct History Case Sensitive         |  |  |  |  |  |  |
| -                                                                                             | -                                      |  |  |  |  |  |  |
| Search                                                                                        | Basic Search 📳 Save Search Criteria    |  |  |  |  |  |  |

c. In the Student Program tab, Click on the Correct History button. There is existing record displaying that the student is **'Active in Program'** as of **21/10/2014** and admitted in Term 1440.

| Student Program Stu    | dent P <u>l</u> an Student <u>S</u> ub-Plan | Student <u>A</u> ttributes Stud | dent <u>C</u> ertificates 🌱 Student I | Details                                      |
|------------------------|---------------------------------------------|---------------------------------|---------------------------------------|----------------------------------------------|
| MUHAMMAD SYAFIQ S      | HAHRUDDIN BIN PUSPAWARI                     | 100001357                       |                                       | 1 🛛 🖗                                        |
| Academic Career:       | Secondary School Ca                         | areer Requirement Term          | Student Career Nbr: 0                 |                                              |
|                        |                                             |                                 | <u>Find</u>                           | <u>View All</u> <u>First</u> 🚺 2 of 2 D Last |
| Status:                | Active in Program                           |                                 |                                       | + -                                          |
| *Effective Date:       | 21/10/2014 🛐                                |                                 | Effective Sequence:                   | 0                                            |
| *Program Action:       | MATR Q Matriculation                        |                                 | Action Date:                          | 21/10/2014                                   |
| Action Reason:         | ٩                                           |                                 | Joint Prog Appr:                      |                                              |
| *Academic Institution: | MOE01 Q Ministry of Edu                     | cation, Brunei                  |                                       |                                              |
| *Academic Program:     | SCCCR 🔍 Common Curri                        | culum                           | Admissions                            |                                              |
| *Admit Term:           | 1440 🔍 1440                                 |                                 | From Application<br>Application Nbr:  |                                              |
| Requirement Term:      | 1440 🔍 1440                                 |                                 | Application Program N                 | Nbr: 0                                       |
| Expected Grad Term:    | Q                                           |                                 | *Campus:                              | 3014 🔍 SMSUA                                 |
| Last Updated On:       | 21/10/2014 9:12:32AM                        |                                 | *Academic Load:                       | Full-Time T                                  |
| By:                    | MOE_DATA_MASTER                             |                                 |                                       |                                              |
| Save Return to Sea     | arch ENotify Refresh                        | E+Ad                            | Id BUpdate/Display Display            | clude History                                |

Student Program | Student Plan | Student Sub-Plan | Student Attributes | Student Certificates | Student Details

*Note: The effective date of student to be active in program should be before the Academic Calendar Term Start Date.* 

Based on the above example, this student is Active in Program as of 21/10/2014. Now, compare this effective date with the Term Start Date in which the Tuition Fee is calculated for. (e.g. If you want to calculate tuition fee for term 1510, search for term start date of 1510.)

- d. To search for the Term Start Date, navigate to Main Menu > Set Up SACR > Foundation Tables > Term Setup > Term/Session Table. (Note: Access to this navigation depends on the role user is assigned to. Refer to online help: <u>http://help.ineis.moe.gov.bn/ao/ao\_2.2.php</u>)
- e. In the Find **an Existing Value**, enter value **MOE01** into the Academic Institution field and the relevant Academic Career. In this example, we enter 'Secondary' in the Academic Career. Click on the Search button.

| <ul> <li>▷ My Favorites</li> <li>▷ Academic Staff</li> <li>▷ Self Service</li> <li>▷ Manager Self Service</li> <li>▷ Recruiting</li> </ul> | Term/Session Table<br>Enter any information you<br>Find an Existing Value | le<br>ou have and clic<br>le <u>A</u> dd a Ne   | k Search. Leave fields bla<br>w Value | nk for a list of | all values. |  |
|----------------------------------------------------------------------------------------------------|---------------------------------------------------------------------------|-------------------------------------------------|---------------------------------------|------------------|-------------|--|
| <ul> <li>Workforce Administration</li> <li>Benefits</li> </ul>                                                                             | Search Criteria                                                           |                                                 |                                       |                  |             |  |
| <ul> <li>Compensation</li> <li>Stock</li> <li>Time and Labor</li> <li>Payroll for North America</li> </ul>                                 | Academic Institution:<br>Academic Career:                                 | = V                                             | MOE01<br>SECS                         |                  |             |  |
| <ul> <li>Global Payroll &amp; Absence<br/>Mgmt</li> <li>Payroll Interface</li> <li>Workforce Development</li> </ul>                        | Term:<br>Description:<br>Short Description:                               | begins with ▼<br>begins with ▼<br>begins with ▼ |                                       | Q                |             |  |
| <ul> <li>Organizational Developmen</li> <li>Enterprise Learning</li> <li>Workforce Monitoring</li> <li>Pension</li> </ul>                  | Term Begin Date:                                                          | = •                                             |                                       | Ħ                |             |  |
| <ul> <li>▷ Campus Community</li> <li>▷ Student Recruiting</li> <li>▷ Student Admissions</li> <li>▷ Student Discipline</li> </ul>           | Search Clear                                                              | Basic Search                                    | Save Search Criteria                  |                  |             |  |

f. A list of terms will be shown categorized by the Academic Career you have specified. In this example, we are looking at tuition fee calculation for term 1510, select Term 1510 row.

| Term/Session Tab                                                   | Term/Session Table |                                                         |                                 |                                      |  |  |  |
|--------------------------------------------------------------------|--------------------|---------------------------------------------------------|---------------------------------|--------------------------------------|--|--|--|
| Enter any information y                                            | ou have and clic   | k Search. Leave fields blar                             | ık for a list of all values.    |                                      |  |  |  |
| Find an Existing Value     Add a New Value       ✓ Search Criteria |                    |                                                         |                                 |                                      |  |  |  |
| Academic Institution:                                              | = 🔻                | MOE01                                                   | Q                               |                                      |  |  |  |
| Academic Career:                                                   | begins with 🔻      | SECS                                                    | Q                               |                                      |  |  |  |
| Term:                                                              | begins with 🔻      |                                                         | Q                               |                                      |  |  |  |
| Description:                                                       | begins with 🔻      |                                                         |                                 |                                      |  |  |  |
| Short Description:                                                 | begins with 🔻      |                                                         |                                 |                                      |  |  |  |
| Term Begin Date:                                                   | = •                |                                                         | 31                              |                                      |  |  |  |
| Case Sensitive                                                     |                    |                                                         |                                 |                                      |  |  |  |
| Search Clear Basic Search                                          |                    |                                                         |                                 |                                      |  |  |  |
| Search Results                                                     |                    |                                                         |                                 |                                      |  |  |  |
| View All                                                           |                    |                                                         | First 📕                         | 1-3 of 3 🚺 Last                      |  |  |  |
| Academic institution Ad<br>MOE01 SE                                | ECS 1              | enn <mark>Desenption</mark><br>510 Academic Year 2015 T | snon Description<br>Ferm 1 1510 | <u>1emi begin bate</u><br>05/01/2015 |  |  |  |
| MOE01 SE                                                           | ECS 14             | 440 Academic Year 2014 1                                | erm 4 1440                      | 29/09/2014                           |  |  |  |
| MOE01 SE                                                           | <u>ECS 1</u>       | 430 Academic Year 2014 T                                | erm 3 1430                      | 23/06/2014                           |  |  |  |
|                                                                    |                    |                                                         |                                 |                                      |  |  |  |

Find an Existing Value | Add a New Value

g. For term 1510, Secondary school, the term begins on 05/01/2015 and ends on 26/03/2015. Hence, for tuition fees to be calculated, the student needs to be active in the student program/plan as seen in step (c). In this example, the student is Active in Program as of 21/10/2014. Hence, the effective date is before the Term 1510 start date, thus, the setup for this student in the Student program/plan in step (c) is correct.

| Term Table Session Table Se                                       | ession Time <u>P</u> eriods                         | Integration Dating                   |                      |
|-------------------------------------------------------------------|-----------------------------------------------------|--------------------------------------|----------------------|
| Academic Institution: MOE0<br>Academic Career: SECS<br>Term: 1510 | 1 Ministry of Edu<br>Secondary Sch<br>Academic Year | cation, Brunei<br>ool<br>2015 Term 1 |                      |
| *Description:                                                     | Academic Year 20                                    | 15 Term 1                            |                      |
| Short Description:                                                | 1510                                                |                                      |                      |
| *Term Category:                                                   | Regular Term                                        | T                                    |                      |
| *Term Begin Date:                                                 | 05/01/2015 🛐 🔹                                      | Ending Date: 26/03/2015              | i)                   |
| *Academic Year:                                                   | 2015                                                |                                      |                      |
| *Holiday Schedule:                                                | BRUNEI 🔍                                            | Brunei Holiday Schedule              |                      |
| Default Session Code:                                             | Q                                                   |                                      |                      |
| *Weeks of Instruction:                                            | 24                                                  |                                      |                      |
| *Transcript Date Print:                                           | Do Not Print Any D                                  | )ates 🔻                              |                      |
| *Sixty Percent Point in Time:                                     | 20/03/2015 🛐                                        |                                      |                      |
| Use Dynamic Class Dates:                                          |                                                     |                                      |                      |
| *Max Program Effdt for Term:                                      | 26/03/2015                                          |                                      |                      |
| Display in Self-Service                                           |                                                     |                                      |                      |
|                                                                   | Begin Date                                          | End Date                             |                      |
| *Enrollment & Shopping Cart                                       | 05/01/2015 🛐                                        | 26/03/2015                           |                      |
| *Student Planner                                                  | 05/01/2015 🛐                                        | 26/03/2015                           |                      |
| *What-If Report - Advisor                                         | 05/01/2015 🛐                                        | 26/03/2015                           |                      |
| *What-If Report - Prematriculated                                 | 05/01/2015 🛐                                        | 26/03/2015                           |                      |
| Student<br>*What-If Report - Student                              | 05/01/2015                                          | 26/03/2015                           |                      |
|                                                                   |                                                     |                                      |                      |
|                                                                   |                                                     |                                      |                      |
| Save Return to Search                                             | evious in List                                      | ext in List The Notify               | E+Add Update/Display |

### 2. Term Activation

The next factor that affects tuition fee calculation is Term Activation.

- a. Student needs to be term activated before tuition fee is calculated. Navigate to Main Menu > Records and Enrollment > Student Term Information > Term Activate a Student (Note: Access to this navigation depends on the role user is assigned to. Refer to online help: <u>http://help.ineis.moe.gov.bn/ad/ad\_3.1.php</u>)
- b. On the **Find an Existing Value** tab, enter the Student ID into the ID field and click on the Search button.

| My Favorites     Academic Staff     Self Service     Manager Self Service     Recruiting                                                                                                   | Term Activate a Enter any information                                     | Student<br>you have and cl<br>I <b>lue</b>                       | ick Search. Leave fields blank |
|----------------------------------------------------------------------------------------------------|---------------------------------------------------------------------------|------------------------------------------------------------------|--------------------------------|
| Workforce Administration                                                                                                    | Search Criteria                                                           |                                                                  |                                |
| Compensation     Stock     Time and Labor     Fayroll for North America     Global Payroll & Absence     Mgmt     Payroll Interface     Workforce Development     Orsprintered Development | ID:<br>Birth Certificate ID:<br>National ID:<br>Last Name:<br>First Name: | begins with ▼<br>begins with ▼<br>begins with ▼<br>begins with ▼ | 100001357                      |
| Comparizational Development     Chreprise Learning     Workforce Monitoring     Pension     Campus Community     Student Recruiting     Student Admissions                                 | Case Sensitive                                                            | r Basic Search                                                   | 1 📳 Save Search Criteria       |

c. The next step is to check which term is the student term activated in. In this example below, the student is term activated in **term '1510'**. Thus, term 1510 tuition fees should be calculated for this student since the student is term activated for 1510. We will look at the next factor affecting tuition fee.

| Term Activation <u>Enrollment Li</u> | mit Studer   | t <u>S</u> ession | Terms In <u>R</u> e | sidence    | Term Contro  | ol Da <u>t</u> es | Exter       | nal St <u>u</u> dy |            |
|--------------------------------------|--------------|-------------------|---------------------|------------|--------------|-------------------|-------------|--------------------|------------|
| MUHAMMAD SYAFIQ SHAHRUDE             | DIN BIN PUSP | AWARI             | 1000013             | 357        |              |                   |             |                    | -          |
|                                      |              |                   |                     |            |              | Find   View       | <u>v Al</u> | First 2 o          | f 2 💵 Last |
| Academic Career: Second              | ary School   |                   |                     |            |              |                   |             |                    |            |
|                                      |              |                   |                     |            |              | Find   View       | <u>ı Al</u> | First 🚺 1 of       | 2 🕨 Last   |
| *Academic Institution:               | MOE01 Q      | Ministry of       | Education, Bru      | inei       |              | 2                 | 8           | ø                  | + -        |
| *Term:                               | 1510 Q       | 1510              | Semester            | Activatio  | on Date:     | 05/01/2           | 015         |                    |            |
| Student Career Nbr:                  | 0 🔍          | Common (          | Curriculum          |            |              |                   |             |                    |            |
| Override All Academic Levels:        |              |                   |                     | Academ     | ic Year:     | 2015              |             |                    |            |
| Override Projected Level:            |              |                   |                     | Load De    | termination: | Default           |             |                    |            |
| Academic Level - Projected:          |              | 1st Year          |                     | *Form of   | Study:       | Enrollm           | ent         | •                  |            |
| Academic Level - Term Start:         |              | 1st Year          |                     | Academ     | ic Load:     | FQ                | Full-1      | Time               |            |
| Academic Level - Term End:           |              | 1st Year          |                     | *Billing C | areer:       | SECS              | 2           |                    |            |
| Level Determination:                 | Default      |                   |                     | Eligible 1 | To Enroll:   |                   |             |                    |            |
| Go to: <u>Calculate Tuition</u>      |              |                   |                     |            |              |                   |             |                    |            |
| Save Return to Search                | Notify       |                   |                     |            |              |                   |             |                    |            |

### 3. Master Fee Setup

Setup needs to be configured correctly in the Master Fee Setup page.

- a. Navigate to Main Menu > Set Up SACR > Product Related > Student Financials > Tuition and Fees > Master Fee Setup (Note: Access to this navigation depends on the role user is assigned to. Refer to online help: <u>http://help.ineis.moe.gov.bn/bi/bi\_1.1.php</u>)
- b. On the **Find an Existing Value** tab, enter the Business Unit, Campus and Academic Career. In this example, we enter 3014 in Campus field and SECS in Academic Career field. Click on the Search button.

| Menu 🗖                                                                                                    |                                                                                                    |
|----------------------------------------------------------------------------------------------------|----------------------------------------------------------------------------------------------------|
| Search:                                                                                                    |                                                                                                    |
| My Favorites     Academic Staff     Self Service     Manager Self Service     Manager Self Service     Necruiting     Workforce Administration     Benefits     Compensation                                                                                                    | Master Fee Setup         Enter any information you have and click Search. Leave fields blank for a list of all values.         Find an Existing Value         Add a New Value         • Search Criteria                               |
| Stock     Time and Labor     Time and Labor     Fayroll for North America     Global Payroll & Absence     Mgmt     Payroll Interface     Workforce Development     Organizational Development     Dentroprise Learning     Workforce Monitoring     Vorkforce Monitoring     Campus Community     Student Recruiting     Student Admissions     Student Discipline     Records and Enrollment     Curriculum Management     Financial Aid     Student Advisement     Academic Advisement     Contributor Relations | Business Unit: begins with •   Campus: begins with •   Bold Academic Career:   begins with • SECS   Academic Program: begins with •     Search Clear   Basic Search Save Search Criteria   Find an Existing Value     Add a New Value |

c. The Master Fee setup is displayed for this campus as seen below. There are various fees configured based on the different type of fees, citizenship, number of siblings and academic plan.

| Aaster Fee S     | etup     |                               |                                 |            |
|------------------|----------|-------------------------------|---------------------------------|------------|
| Business Unit:   | MOE01    | Ministry of Education, Brunei |                                 |            |
| Campus:          | 3014     | SM Sayyidina Umar Al-Khattab  | Copy Year                       |            |
| cademic Career:  | SECS     | Secondary School              |                                 |            |
| cademic Program: |          |                               |                                 |            |
|                  |          |                               | Find   View All First 🚺         | 1 of 1 🚺 L |
| Year: 2015 🔍     |          |                               |                                 | +          |
|                  |          |                               | Find View Al First 🚺 1 of 49    | D Last     |
| *Fee Type:       | School I | ees 🔻                         |                                 | <b>+</b> - |
| *Citizenship:    | 3 Q      | Permanent Resident            |                                 |            |
| *Frequency:      | Monthly  | ¥                             |                                 |            |
| *Amount:         |          | 4.00 BND                      |                                 |            |
| Siblings:        | •        |                               |                                 |            |
| From:            | 9        | То 999                        |                                 |            |
| Academic Pla     | in: 🗹    |                               |                                 |            |
|                  |          | <u>Personalize   Fi</u>       | nd   🖾   🛗 🛛 First 🚺 1-45 of 45 | Last       |
| 1 SAPEDA         |          | Description<br>Art and Design |                                 |            |
| 2 SAPEDE         | BSA Q    | Business Administration       | ÷                               |            |
| 3 SAPEDO         | CMP Q    | Creative Media Productions    | +                               | F          |
| 4 SAPEDH         | 105 Q    | Hospatality                   | +                               | Ξ          |
| 5 SAPEDI         | TU Q     | IT Users                      | +                               | Ξ          |
|                  |          |                               | _                               |            |

d. In the Master Fee Setup page, search for the relevant Fee Type. In this example, you are validating the fee type of 'School Fund'. Click on the 'Find' link and search for 'School fund'.

| usiness Unit:<br>ampus:                                             | MOE01<br>3014              | Ministry of Education,<br>SM Sayyidina Umar A | Brunei<br>I-Khattab                                                                            |
|---------------------------------------------------------------------|----------------------------|-----------------------------------------------|------------------------------------------------------------------------------------------------|
| cademic Career:                                                     | SECS                       | Secondary School                              |                                                                                                |
| cademic Program:                                                    |                            |                                               |                                                                                                |
|                                                                     |                            |                                               | <u>Find</u>   View All First 🚺 1 of 1 D                                                        |
| Year: 2015 Q                                                        |                            |                                               | (±                                                                                             |
|                                                                     |                            |                                               | Find View All First 🚺 1 of 49 🖸 Last                                                           |
| *Fee Type:<br>*Citizenship:<br>*Frequency:<br>*Amount:<br>Siblings: | School I<br>3 Q<br>Monthly | Permanent Resident                            | The page at https://system.ineis.moe.gov.bn says: X Enter search string: School Fund OK Cancel |
| From:<br>Academic Pla                                               | 9<br>n: 🕑                  | To 999                                        |                                                                                                |
|                                                                     |                            |                                               | Personalize   Find   🖾   👬 First 🚺 1-45 of 45 D Last                                           |
| 1 SAPEDA                                                            |                            | Description<br>Art and Design                 |                                                                                                |
| 2 SAPEDR                                                            |                            | Rusiness Administration                       |                                                                                                |
| 3 SAPEDO                                                            |                            | Creative Media Product                        | ions                                                                                           |
| 4 SAPEDH                                                            |                            | Hospatality                                   |                                                                                                |
| 5 SAPEDI                                                            | ru Q                       | IT Users                                      |                                                                                                |
|                                                                     | -                          |                                               |                                                                                                |

e. The page will search for the Fee Type 'School Fund' and display the relevant page record.

| Master Fe            | e Setup     |                      |                                                 |               |                       |
|----------------------|-------------|----------------------|-------------------------------------------------|---------------|-----------------------|
| Business Unit: MOE01 |             | Ministry of Educatio | Ministry of Education, Brunei                   |               |                       |
| Campus: 3014         |             | SM Sayyidina Umar    | SM Sayyidina Umar Al-Khattab                    |               |                       |
| Academic Care        | eer: SECS   | Secondary School     |                                                 |               |                       |
| Academic Prog        | gram:       |                      |                                                 |               |                       |
|                      |             |                      |                                                 | Find View All | First 🚺 1 of 1 🚺 Las  |
| Year: 201            | 15 Q        |                      |                                                 |               | + -                   |
|                      |             |                      | Find                                            | View All Fi   | rst 🚺 25 of 49 🖸 Last |
| *Fee Typ             | e: School F | und 🔻                |                                                 |               | +-                    |
| *Citizens            | hip: 1 Q    | Citizen              |                                                 |               |                       |
| *Frequer             | Yearly      | ¥                    |                                                 |               |                       |
| *Amount              | t:          | 10.00 BND            |                                                 |               |                       |
| Siblings             | :           |                      |                                                 |               |                       |
| From:                | 1           | Го                   |                                                 |               |                       |
| Academ               | nic Plan: 🕑 |                      |                                                 |               |                       |
|                      |             |                      | <u>Personalize</u>   <u>Find</u>   <sup>1</sup> | عد الع        | st 🚺 1-6 of 6 🕨 Last  |
| Ac                   | ademic Plan | Description          |                                                 |               |                       |
| 1 SC                 | CCCRYR7 Q   | Year 7               |                                                 |               | + -                   |
| 2 SC                 | CCCRYR8 Q   | Year 8               |                                                 |               | + -                   |
| 3 SC                 | CSNPYR7 Q   | Year 7 (Pre-Voc)     |                                                 |               | + -                   |
| 4 SC                 | SNPYR8 Q    | Year 8 (Pre-Voc)     |                                                 |               | + -                   |
| 5 SS                 | CCRYR7 Q    | Year 7               |                                                 |               | + -                   |
|                      |             |                      |                                                 |               |                       |

### 4. Citizenship

Citizenship also affects the Tuition Calculation as seen in Master Fee Setup in Step #3. The citizenship type determines the tuition fee amount to be charged. We need to validate the citizenship of the student with the fee amount stated for the citizenship in the Master Fee Setup seen in Step #3.

- a. Navigate to Main Menu > Campus Community > Personal Information (Student) > Identification (Student) > Citizenship > Citizenship and Passport (Note: Access to this navigation depends on the role user is assigned to. Refer to online help: <u>http://help.ineis.moe.gov.bn/sr/sr\_1.10.php</u>)
- b. In the **Find an Existing Value** tab, enter the Student ID into the Empl ID field and select the Academic Career (e.g. Secondary) and click on Search button.

| Menu 🗖                                                                                                    |                                                                                                    |
|----------------------------------------------------------------------------------------------------|----------------------------------------------------------------------------------------------------|
| Search:                                                                                                    |                                                                                                    |
| <ul> <li>▷ My Favorites</li> <li>▷ Academic Staff</li> <li>▷ Self Service</li> <li>▷ Manager Self Service</li> <li>▷ Recruiting</li> </ul>                                                                  | Citizenship and Passport Data<br>Enter any information you have and click Search. Leave fields blank for a list of all values.<br>Find an Existing Value |
| <ul> <li>&gt; Workforce Administration</li> <li>&gt; Benefits</li> <li>&gt; Compensation</li> <li>&gt; Stock</li> <li>&gt; Time and Labor</li> <li>&gt; Paryroll for North America</li> </ul>               | ✓ Search Criteria  Empl ID:     begins with ▼ 100001357 Q Academic Career: = ▼ Secondary School ▼                                                        |
| <ul> <li>▷ Global Payroll &amp; Absence<br/>Mgmt</li> <li>▷ Payroll Interface</li> <li>▷ Workforce Development</li> <li>▷ Organizational Developmen</li> <li>▷ Enterprise Learning</li> </ul>               | National ID.     begins with ▼       Birth Certificate ID:     begins with ▼       Last Name:     begins with ▼       First Name:     begins with ▼      |
| <ul> <li>Workforce Monitoring</li> <li>▷ Pension</li> <li>&gt; Campus Community</li> <li>▷ Data Uploading</li> <li>▷ Personal Information</li> <li>○ Personal Information     <li>(Student)</li> </li></ul> | Case Sensitive           Clear         Basic Search         Save Search Criteria                                                                         |

c. The **Citizenship/Passport** page displays the **Citizenship Status** of the Student. In this example, the student is a Citizen.

| Citizenship/Pas<br>MUHAMMAD SYAFIQ S | S <b>SPORT</b><br>HAHRUDDIN BIN PUSPAWARI | 100001357                   |                                         |                       |
|--------------------------------------|-------------------------------------------|-----------------------------|-----------------------------------------|-----------------------|
| Citizenship/Passport                 |                                           |                             | Find View All                           | First 🚺 1 of 1 🖸 Last |
| *Country: BRN                        | ر Brunei Darussalam                       | Citizenship Status: Citizen |                                         | • • -                 |
| Passport Information                 |                                           |                             | Find View All                           | First 🚺 1 of 1 🚺 Last |
| *Passport Number:                    |                                           |                             |                                         | <b>+ -</b>            |
| Issue Date:                          | B Expiration                              | n Date:                     |                                         |                       |
| Country:                             | Q                                         |                             |                                         |                       |
| State:                               | ٩                                         |                             |                                         |                       |
| City:                                |                                           |                             |                                         |                       |
| Issuing Authority:                   |                                           |                             |                                         |                       |
| Comment:                             |                                           |                             | ~~~~~~~~~~~~~~~~~~~~~~~~~~~~~~~~~~~~~~~ |                       |

Save Return to Search Notify

d. In the Master Fee Setup, step #3e, search for Citizenship = 1 "Citizen" to determine the cost of School Fund for this student.
 Master Fee Setup

| Master Fee S     | etup         |                       |                               |                       |                                     |
|------------------|--------------|-----------------------|-------------------------------|-----------------------|-------------------------------------|
| Business Unit:   | MOE01        | Ministry of Education | Ministry of Education, Brunei |                       |                                     |
| Campus:          | Campus: 3014 |                       | Al-Khattab                    | Copy Yea              | ar                                  |
| Academic Career: | SECS         | Secondary School      |                               |                       |                                     |
| Academic Program | :            |                       |                               |                       |                                     |
|                  |              |                       | 1                             | Find View All         | First 🚺 1 of 1 🚺 Last               |
| Year: 2015 Q     |              |                       |                               |                       | + -                                 |
|                  |              |                       | <u>Find</u>   \               | /iew All <u>First</u> | 【 <sub>25 of 49</sub> 】 <u>Last</u> |
| Eee Turner       | School F     | und T                 |                               |                       | + -                                 |
| ree Type:        | Schoorn      | und -                 |                               |                       |                                     |
| *Citizenship:    | 1 Q          | Citizen               |                               |                       |                                     |
| *Frequency:      | Yearly       | ¥                     |                               |                       |                                     |
| *Amount:         |              | 10.00 BND             |                               |                       |                                     |
| Siblings:        |              |                       |                               |                       |                                     |
| From:            | Г Т          | To                    |                               |                       |                                     |
| Academic Pla     | an: 🗹        |                       |                               |                       |                                     |
|                  |              |                       | Personalize   Find            | First                 | 1-6 of 6 D Last                     |
| Academ           | ic Plan      | Description           |                               |                       |                                     |
| 1 SCCCR          | YR7 Q        | Year 7                |                               |                       | + -                                 |
| 2 SCCCR          | YR8 Q        | Year 8                |                               |                       | ÷ -                                 |
| 3 SCSNP          | YR7 Q        | Year 7 (Pre-Voc)      |                               |                       | ÷ =                                 |
| 4 SCSNP          | YR8 Q        | Year 8 (Pre-Voc)      |                               |                       | ÷ -                                 |
| 5 SSCCR          | YR7 Q        | Year 7                |                               |                       | ÷ =                                 |
|                  |              |                       |                               |                       |                                     |

For the above Master Fee Setup, A school fund of \$10 BND is charged yearly for Citizenship with No siblings and for the listed Academic Plans. The 'Academic Plan' check box should be checked when the fee amount changes depending on the year the student is studying in.

# 5. Academic Plan

The next step is to check for the student's Academic plan to determine which fee setup does the student belong to.

- a. Navigate to Main Menu > Records and Enrollment > Career and Program Information > Student Program/Plan. (Note: Access to this navigation depends on the role user is assigned to. Refer to online help: <u>http://help.ineis.moe.gov.bn/sr/sr 1.15.php</u>)
- b. In the **Find an Existing Value** tab, enter the **Student ID** and select the **relevant Academic Career** as shown below.

#### Student Program/Plan

Enter any information you have and click Search. Leave fields blank for a list of all values.

| Find an Existing Val      | ue Add a New Value                  |  |  |  |  |  |  |  |  |
|---------------------------|-------------------------------------|--|--|--|--|--|--|--|--|
| Search Criteria           | ▼ Search Criteria                   |  |  |  |  |  |  |  |  |
| ID:                       |                                     |  |  |  |  |  |  |  |  |
| ID:<br>Accedencie Concent | begins with V 100001357             |  |  |  |  |  |  |  |  |
| Academic Career:          | = V Secondary School V              |  |  |  |  |  |  |  |  |
| Student Career Nbr:       | = • 0                               |  |  |  |  |  |  |  |  |
| Birth Certificate ID:     | begins with 🔻                       |  |  |  |  |  |  |  |  |
| National ID:              | begins with 🔻                       |  |  |  |  |  |  |  |  |
| Last Name:                | begins with 🔻                       |  |  |  |  |  |  |  |  |
| First Name:               | begins with 🔻                       |  |  |  |  |  |  |  |  |
| Include History           | Correct History Case Sensitive      |  |  |  |  |  |  |  |  |
|                           | •                                   |  |  |  |  |  |  |  |  |
|                           |                                     |  |  |  |  |  |  |  |  |
| Search Clear              | Basic Search I Save Search Criteria |  |  |  |  |  |  |  |  |
| Coulding                  |                                     |  |  |  |  |  |  |  |  |

c. Click on the Student Plan tab to check the current academic plan of the student.

| Student Program Stude  | ent P <u>l</u> an Student <u>S</u> ub-Plan | Student <u>A</u> ttributes | Student <u>C</u> ertificates Studen  | t Details                                        |
|------------------------|--------------------------------------------|----------------------------|--------------------------------------|--------------------------------------------------|
| MUHAMMAD SYAFIQ SH     | IAHRUDDIN BIN PUSPAWARI                    | 100001357                  |                                      | 🖌 🖫 🐵                                            |
| Academic Career:       | Secondary School                           | Career Requirement Te      | student Career Nbr:                  | 0                                                |
|                        |                                            |                            | <u>Fin</u>                           | d   <u>View All</u> <u>First</u> 🚺 2 of 2 D Last |
| Status:                | Active in Program                          |                            |                                      | + -                                              |
| *Effective Date:       | 21/10/2014                                 |                            | Effective Sequence:                  | 0                                                |
| *Program Action:       | MATR 🔍 Matriculati                         | on                         | Action Date:                         | 21/10/2014                                       |
| Action Reason:         | ٩                                          |                            | Joint Prog Appr:                     |                                                  |
| *Academic Institution: | MOE01 Q Ministry of                        | Education, Brunei          |                                      |                                                  |
| *Academic Program:     | SCCCR Common C                             | Curriculum                 | Admissions                           |                                                  |
| *Admit Term:           | 1440 🔍 1440                                |                            | From Application<br>Application Nbr: |                                                  |
| Requirement Term:      | 1440 🔍 1440                                |                            | Application Program                  | Nbr: 0                                           |
| Expected Grad Term:    | Q                                          |                            | *Campus:                             | 3014 Q SMSUA                                     |
| Last Updated On:       | 21/10/2014 9:12:32AM                       |                            | *Academic Load:                      | Full-Time 🔻                                      |
| By:                    | MOE_DATA_MASTER                            |                            |                                      |                                                  |
| Save Return to Searc   | ch 🖹 Notify 🗘 Refresh                      |                            | E+Add Update/Display                 | nclude History                                   |

Student Program | Student Plan | Student Sub-Plan | Student Attributes | Student Certificates | Student Details

d. Click on the Student Plan tab to check the current academic plan of the student. In this example, the student is in the 'SCCCRYR8' academic plan.

| Student P <u>r</u> ogram | Student Plan | Student <u>S</u> ub-Plar | n Studer | nt <u>A</u> ttributes | Student ( | <u>C</u> ertificates | Student  | Details |               |
|--------------------------|--------------|--------------------------|----------|-----------------------|-----------|----------------------|----------|---------|---------------|
| MUHAMMAD SY              | AFIQ SHAHRUD | DIN BIN PUSPAWA          | RI       | 100001357             |           |                      |          |         |               |
| Academic Career          | : Sec        | ondary School            | St       | tudent Careei         | rNbr: 0   | Car Req T            | erm:     |         |               |
|                          |              |                          |          |                       |           | Find                 | View All | First 🗹 | 1 of 1 🚺 Last |
| Status:                  | Acti         | ve in Program            | A        | dmit Term:            |           | 1440                 |          |         |               |
| Effective Date:          | 01/          | 12/2014                  | Ef       | ffective Seque        | ence:     | 1                    |          |         |               |
| Program Action:          | Pla          | n Change                 | A        | ction Date:           |           | 02/12/2014           |          |         |               |
| Action Reason:           |              |                          | R        | equirement T          | erm:      | 1440                 |          |         |               |
| Academic Progra          | im: Cor      | nmon Cur                 |          |                       |           |                      |          |         |               |
|                          |              |                          |          |                       |           | Find   \             | √iew All | First 🚺 | 1 of 1 🚺 Last |
| *Academic Plan:          | SC           | CCRYR8 Q Yea             | ir 8     |                       | Seco      | ndary                |          |         | + -           |
| *Plan Sequence:          | 10           | )                        | с        | ertificate:           |           |                      |          |         |               |
| *Declare Date:           | 01/          | 12/2014 🛐                | с        | ertificate Sta        | tus:      |                      |          |         |               |
| *Requirement Ter         | m: 144       | 40 🔍 1440                | S        | tudent Certifi        | cate Nbr: |                      |          |         |               |
|                          |              | T obuls                  | C        | ompletion Te          | rm:       |                      |          |         |               |
| *Advisement Stat         | us: Inc      | aude •                   |          |                       |           |                      |          |         |               |
| *Advisement Stat         | us: Inc      | ilude •                  |          |                       |           |                      |          |         |               |

Student Program | Student Plan | Student Sub-Plan | Student Attributes | Student Certificates | Student Details

Master Fee Setup

e. The 'SCCCRYR8' academic plan falls within the Master Fee Setup seen below in step 3e.

| Business Unit:    | MOE01     | Ministry of Education, Brui | nei                |                           |                   |
|-------------------|-----------|-----------------------------|--------------------|---------------------------|-------------------|
| Campus:           | 3014      | SM Sayyidina Umar Al-Kh     | attab              | Copy Ye                   | ar                |
| Academic Career:  | SECS      | Secondary School            |                    |                           |                   |
| Academic Program: |           |                             |                    |                           |                   |
|                   |           |                             | <b>r</b> -         |                           |                   |
|                   |           |                             | <u>ru</u>          | i <u>d</u>   view Ali     |                   |
| Year: 2015 Q      |           |                             |                    |                           | + -               |
|                   |           |                             | Find   View        | <u>v All</u> <u>First</u> | 【 25 of 49 】 Last |
|                   |           |                             |                    |                           | + -               |
| *Fee Type:        | School Fu | ind 🔻                       |                    |                           |                   |
| *Citizenship:     | 1 Q       | Citizen                     |                    |                           |                   |
| *Frequency:       | Yearly    | ¥                           |                    |                           |                   |
| *Amount:          |           | 10.00 BND                   |                    |                           |                   |
| Siblings:         |           |                             |                    |                           |                   |
| From:             | Т         | o                           |                    |                           |                   |
| Academic Pla      | an: 💌     |                             |                    |                           |                   |
|                   |           |                             | Personalize   Find | First                     | 1-6 of 6 🖸 Last   |
| Academ            | ic Plan   | Description                 |                    |                           |                   |
| 1 SCCCR           | YR7 O     | Year 7                      |                    |                           | ÷ -               |
| 2 SCCCR           | YR8 Q     | Year 8                      |                    |                           | + -               |
| 3 SCSNP           | YR7 Q     | Year 7 (Pre-Voc)            |                    |                           | ÷ =               |
| 4 SCSNP           | YR8 Q     | Year 8 (Pre-Voc)            |                    |                           | + -               |
| 5 SSCCR           | YR7 Q     | Year 7                      |                    |                           | + -               |
|                   |           |                             |                    |                           |                   |

## 6. Siblings

The final step is to check for the Student's siblings, although in this example, the Master Fee Setup for the School Fund for Citizen does not have any criteria for siblings. This step will be necessary if the Siblings checkbox is ticked in the Master Fee Setup page.

- Navigate to Main Menu > Campus Community > Personal Information (Student) > Biographical (Student) > Student Family Details (Note: Access to this navigation depends on the role user is assigned to. Refer to online help: <u>http://help.ineis.moe.gov.bn/sr/sr\_1.7.php</u>)
- b. In the **Find an Existing Value** tab, enter the Student ID into the Empl ID field and click on Search button.

| My Favorites     Academic Staff     Self Service     Manager Self Service     Recruiting     Workforce Administration     Benefits     Compression                                                                                                    | Student Family Details<br>Enter any information you have and click Search. Leave fields blank for a list of<br>Find an Existing Value<br>Search Criteria                                                                                |
|----------------------------------------------------------------------------------------------------|----------------------------------------------------------------------------------------------------|
| <ul> <li>Stock</li> <li>Stock</li> <li>Time and Labor</li> <li>Payroll for North America</li> <li>Global Payroll &amp; Absence</li> <li>Mgmt</li> <li>Payroll Interface</li> <li>Workforce Development</li> <li>Enterprise Learning</li> <li>Workforce Monitoring</li> </ul> | ID:     begins with ▼     100001357       Birth Certificate ID:     begins with ▼       National ID:     begins with ▼       Last Name:     begins with ▼       First Name:     begins with ▼       Include History     Correct History |
| <ul> <li>▷ Fension</li> <li>▽ Campus Community</li> <li>▷ Data Uploading</li> <li>▷ Personal Information</li> <li>▽ Personal Information</li> <li>(Student)</li> <li>∨ Biographical (Student)</li> <li>▷ Addresses/Phones</li> <li>∨ Personal Attributes</li> </ul>          | Search Clear Basic Search Criteria                                                                                                    |

c. The Sibling Details section displays the number of siblings for this student. In this example, the student has 7 siblings.

| Search:                                                                                                    |         |                |         |           |                 |                |            |                                            |   |
|----------------------------------------------------------------------------------------------------|---------|----------------|---------|-----------|-----------------|----------------|------------|--------------------------------------------|---|
|                                                                                                    | Address | S              |         |           | Find   View All | First 🚺 1 of 1 | Last       |                                            |   |
| My Equaritan                                                                                                    |         |                | -       |           |                 |                | <b>H</b> E |                                            |   |
| Academic Staff                                                                                                    | *Addre  | ss Type:       | •       |           |                 |                |            |                                            |   |
| Self Service                                                                                                    | *House  | /Lot No:       |         |           |                 |                |            |                                            |   |
| Recruiting                                                                                                    |         |                |         |           |                 |                | -          |                                            |   |
| Workforce Administration                                                                                                    | spg.:   |                |         |           |                 |                |            |                                            |   |
| Benefits<br>Compensation                                                                                                    | Jin.:   |                |         |           |                 |                |            |                                            |   |
| Stock                                                                                                    | Kmpg    |                |         |           |                 |                |            |                                            |   |
| Fime and Labor                                                                                                    | ranpg.  |                |         |           |                 |                |            |                                            |   |
| Global Payroll & Absence                                                                                                    | Distric | :t:            | Q       | Post Code | :               |                |            |                                            |   |
| Vigmt                                                                                                    |         |                |         |           |                 |                |            |                                            |   |
| Vorkforce Development                                                                                                    | Phone   |                |         |           | Find   View All | First 🚺 1 of 1 | Last       |                                            |   |
| Organizational Developme                                                                                                    | j       |                |         |           |                 |                |            |                                            |   |
| Interprise Learning                                                                                                    | *Phone  | Type:          | ۲       |           |                 |                | ш          |                                            |   |
| ension                                                                                                    | *Phone  | Nbr.:          |         |           |                 |                |            |                                            |   |
| Campus Community                                                                                                    |         |                |         |           |                 |                |            |                                            |   |
| Personal Information                                                                                                    |         |                |         |           |                 | _              | _          |                                            |   |
| Personal Information<br>(Obvident)                                                                                                    | Email   |                |         |           | Find View All   | First 💶 1 of 1 | 🕨 Last     |                                            |   |
|                                                                                                    | *Email  | Type:          | Ŧ       |           |                 |                | + -        |                                            |   |
| Addresses/Phones                                                                                                    | Ennan   | Type.          |         |           |                 |                |            |                                            |   |
| <ul> <li>Personal Attributes</li> <li>Ethnicity</li> </ul>                                                                                                    | *Email: |                |         |           |                 |                |            |                                            |   |
| - Languages                                                                                                    |         |                |         |           |                 |                |            |                                            |   |
| <ul> <li>Religious Preferent</li> <li>Decedent Data</li> </ul>                                                                                                    |         |                |         |           |                 |                |            |                                            | _ |
| - Student Data AUS                                                                                                    | Sibling | g Details      |         |           |                 |                |            |                                            |   |
| CUERRNI Data                                                                                                    | Par     | ak Among Sibl  | inger 7 |           |                 |                |            |                                            |   |
| Communication                                                                                                    |         | IN AITONY SIDI | ings.   |           |                 |                |            |                                            |   |
| - <u>Communication</u><br>Preference                                                                                                    |         |                |         |           |                 |                |            |                                            |   |
| - <u>Communication</u><br>- <u>Communication</u><br><u>Preference</u><br>- <u>Notification</u>                                                                                                    |         |                |         |           |                 |                |            | Find First 🗹 1 of 1 🕨 Last                 |   |
| - <u>Communication</u><br>- <u>Communication</u><br><u>Preference</u><br>- <u>Notification</u><br><u>Preference</u><br>- Student Family                                                                   |         |                |         |           |                 |                |            | Find First 🚺 1 of 1 🗅 Last                 |   |
| <ul> <li><u>Creasive Data</u></li> <li><u>Communication</u></li> <li><u>Preference</u></li> <li><u>Notification</u></li> <li><u>Preference</u></li> <li><u>Student Family</u></li> <li>Details</li> </ul> | *N      | Name:          |         |           | Gender:         |                | T          | Find First 1 of 1 Last Birth Date:         |   |
| - <u>Cressive Data</u> - <u>Communication</u> Preference     - <u>Notification</u> Preference     - Student Family     Details     Student FERPA     Belatingebing                                        | *N      | Name:          |         |           | Gender:         |                | T          | Find First 1 t of 1 Last<br>Birth Date:    |   |
| - Crressive Data     - Communication     Preference     - Notification     Preference     - Student Family     Details     Student FERPA     Relationships     - Names                                    | *N      | Name:          |         |           | Gender:         |                | T          | Find First Cl 1 of 1 D Last<br>Birth Date: |   |

d. The student has 7 siblings, however the Master Fee Setup for the tuition fee calculation does not have the siblings criteria.

| Mas   | Master Fee Setup                                                                              |           |                               |                          |                                |  |  |  |  |  |
|-------|-----------------------------------------------------------------------------------------------|-----------|-------------------------------|--------------------------|--------------------------------|--|--|--|--|--|
| Busin | ness Unit:                                                                                    | MOE01     | Ministry of Education, Brunei |                          |                                |  |  |  |  |  |
| Camp  | ous:                                                                                          | 3014      | SM Sayyidina Umar Al-Khattat  |                          | opy Year                       |  |  |  |  |  |
| Acad  | emic Career:                                                                                  | SECS      | Secondary School              |                          |                                |  |  |  |  |  |
| Acad  | emic Program:                                                                                 |           |                               |                          |                                |  |  |  |  |  |
|       |                                                                                               |           |                               | Find   Vie               | ew All 🛛 First 🚺 1 of 1 🔟 Last |  |  |  |  |  |
|       | Year: 2015 Q                                                                                  |           |                               |                          | + -                            |  |  |  |  |  |
|       |                                                                                               |           |                               | Find   View All          | First 🛛 25 of 49 🖸 Last        |  |  |  |  |  |
|       | *Fee Type:<br>*Citizenship:<br>*Frequency:<br>*Amount:<br>Siblings:<br>From:<br>Academic Plan | School Fu | Citizen Citizen O.00 BND O    |                          | *                              |  |  |  |  |  |
|       | Academic                                                                                      | : Plan    | Pe<br>Description             | rsonalize   Find   🖾   🛗 | First 1-6 of 6 Last            |  |  |  |  |  |
|       | 1 SCCCRY                                                                                      | ′R7 Q     | Year 7                        |                          | ÷ -                            |  |  |  |  |  |
|       | 2 SCCCRY                                                                                      | ′R8 Q     | Year 8                        |                          | ÷ =                            |  |  |  |  |  |
|       | 3 SCSNPY                                                                                      | R7 Q      | Year 7 (Pre-Voc)              |                          | E E                            |  |  |  |  |  |
|       | 4 SCSNPY                                                                                      | R8 Q      | Year 8 (Pre-Voc)              |                          | + -                            |  |  |  |  |  |
|       | 5 SSCCRY                                                                                      |           | rear/                         |                          |                                |  |  |  |  |  |

This document has discussed all the possible factors affecting fees posted by automatic tuition calculation.

The process for automatic tuition calculation is scheduled to run daily. Should there be any changes made in any of the above factors, the new tuition fee calculation will be posted to the student's account the following day.

To view the fees posted on the student's account:

- Navigate to Navigate to Main Menu > Student Financials > View Customer Accounts.
- Refer to online help http://help.ineis.moe.gov.bn/bi/bi 4.2.php